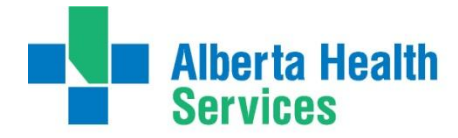

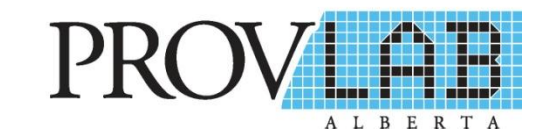

#### ProvLab's Transition to Cerner Millennium<sup>®</sup> Laboratory Information System

#### Communication to Clients and Stakeholders January 22, 2014

### Outline

- Key Messages
- Laboratory Reports
  - Sample reports
  - Report Delivery

≻Paper

≻Electronic

- ER4 Web Portal
- Alberta Netcare and NWT HealthNet
- Laboratory Requisitions
- Miscellaneous

## **Key Messages**

- On February 2, 2014 ProvLab will begin using the Cerner Millennium <sup>®</sup> Laboratory Information System (LIS).
- ProvLab's hard copy laboratory report will be in a new format.
- The laboratory report may contain test results from both ProvLab and Calgary Laboratory Services (CLS).
- Methods of report delivery may change. Whenever possible electronic report delivery, e.g. Sunrise Clinical Manager and Physician Electronic Medical Records (EMR's) will be implemented in the Calgary Zone.

# **Key Messages**

- ProvLab's ER4 web portal will continue to be populated with laboratory reports and will include laboratory test results performed by CLS as well.
- The electronic display of ProvLab's test results in Alberta Netcare will change:
  - > The test name instead of the specimen type will display for look up.
  - If the result is abnormal the test name will be displayed in red text.
- ProvLab and CLS are sharing the LIS database and, because CLS maintains the patient demographic and provider database, physicians may receive calls from CLS requesting information to update records.

### **Laboratory Reports**

- For physicians and clients receiving laboratory reports from Calgary Laboratory Services (CLS) the format will be familiar.
- Examples of reports follow on the next three slides.

#### ProvLab Microbiology Report Example

Alberta Health Services

Physician Name, MD

Calgary Laboratory Services (403) 770-3600 Provincial Laboratory for Public Health Calgary (403) 944-1200 Edmonton (780) 407-7121

#### PATIENT LAST, First

Chart ID:

AHS Location or Clinic Name MRN: 45498361321 Address PHN: City AB T6G 2J2 ACB: Canada DOB/Gender: 1991-05-14 Male Telephone: (000)000-0000 Encounter: CG002684082 El/ProvLab Study: Location: AHS Clinic or other location Ordering: Physician Name, MD Microbiology Wound/Abscess TEST: Wound Culture COLLECTED: 2013/10/10 14:07 MDT SPECIMEN TYPE Swab SPECIMEN SOURCE Log RECEIVED: 2013/10/10 14:08 MDT ACCESSION: WN-13-7000220 Verified:2013/10/10 14:09 MDT GRAM STAIN REPORT 2+ Polymorphs 2+ Gram-positive cocci in clumps FINAL REPORT Verified:2013/10/10 14:11 MDT 2+ Staphylococcus aureus SUSCEPTIBILITY RESULTS \*\*\* Staphylococcus aureus Interp Cefazolin 8 Clindanycin s Cloxacillin 8 Trimethoprim-sulfamethoxazole 8 Report Legend 2013/10/10 14:09 MDT Wound Culture: Performed at ProvLab Edmonton LEGEND: C=Critical H=Hiah @=Abnormal \*=Footnotes #=Corrected L=Low Cc:

> Chart Request ID: 24364830 Print Date/Time: 2013-10-10 18:38

Accession #: WN-13-7000220

www.calgarylabservices.com www.provlab.ab.ca

#### **ProvLab Prenatal Testing Report Example**

Calgary Laboratory Services

(403) 770-3600

Alberta Health Services

Provincial Laboratory for Public Health Calgary (403) 344-1200 Edmonton (780) 407-7121

#### PATIENT LAST NAME, PATIENT FIRST

Chart ID: ABC123PRENATAL

Physican Name, MD AHS or Clinic Name Here 2, 12345 99 Street City Name AB T6G 2J2 Canada

| MRN:              | 000088195         |
|-------------------|-------------------|
| PHN:              |                   |
| ACB:              |                   |
| DOB/Gender:       | 1987-06-05 Female |
| Telephone:        | (123)456-5432     |
| Encounter:        | CG0023456789      |
| El/ProvLab Study: | 2013-7            |

Location: ABC Community Health Services Ordering: Ordering Physician Name, MD

#### Provincial Laboratory

Prenatal Testing

| Prenatal Expected Date of Delivery<br>Prenatal Last Menstrual Period<br>Prenatal Gravida<br>Prenatal Para<br>Prenatal Delivery Hospital                                                                                                    | 2014-03-17<br>2013-07-17<br>2<br>1<br>City Centre Hosp                                                         |                                                      |                                                |                   |             |          |
|----------------------------------------------------------------------------------------------------|----------------------------------------------------------------------------------------------------|------------------------------------------------------|------------------------------------------------|-------------------|-------------|----------|
| Collected Date<br>Collected Time                                                                                                    | 2013-10-17<br>08:07 MDT                                                                                        |                                                      |                                                |                   |             |          |
| Prenatal Hepatitis B Surface Antigen.<br>Prenatal Syphilis EIA<br>Prenatal HIV<br>Prenatal Rubella IgG.<br>Prenatal Varicella Zoster IgG                                                                                                    | Non Reactive<br>Non Reactive<br>Non Reactive<br>75.000 *<br>Positive                                           | Units<br>IU/mL                                       | _ Asteris                                      | k indicat         | tes comment | below    |
| 2013-10-17 08:07 MDT Prenatal Sypi<br>Syphilis serology may be negative sho                                                                                                    | hilis EIA:<br>rtly after infection in p                                                                        | patients with incu                                   | bating or early primary                        | syphilis.         |             |          |
| If clinically indicated, submit a follow<br>2013-10-17 08:07 MDT Prenatal Rub<br>Rubella IgG antibody levels of >15 IU<br>2013-10-17 08:07 MDT Prenatal Vari<br>Performed at ProvLab Edmonton<br>2013-10-17 08:07 MDT Prenatal Rub<br>Performed at ProvLab Edmonton | -up specimen in 2-4 w<br>ella IgG.:<br>/mL are indicative of ;<br>icella Zoster IgG:<br>ella IgG.,Prenatal HIV | veeks to rule a ou<br>immunity.<br>V,Prenatal Hepati | t recent infection.<br>tis B Surface Antigen., | Prenatal Syphilis | EIA:        | Comments |
| LEGEND: @=Abnormal<br>Cc: Consulting Physician Name,MD                                                                                                    | C=Critical                                                                                                    | *=Footnotes                                          | #=Corrected                                    | L=Low             | H=High      |          |

Chart Request ID: 24364987 Print Date/Time: 2013-10-17 11:53

Accession #: 13-290-700039

#### ProvLab Influenza Testing Report Example

🗱 Alberta Health Services

Physician Name, MD Location or Clinic Name 2 - 1234 56 St NW Edmonton AB T6G 2B7

MAII 04

Canada

Calgary Laboratory Services (403) 770-3600

Provincial Laboratory for Public Health Calgary (403) 944-1200 Edmonton (780) 407-7121

#### PATIENT LAST NAME.FIRST NAME

Chart ID:

| MRN:              | RHRN2180022234    |
|-------------------|-------------------|
| PHN:              | AB12348-5678      |
| ACB:              |                   |
| DOB/Gender:       | 1971-02-02 Female |
| Telephone:        | (123)123-5421     |
| Encounter:        | 100041805646      |
| El/ProvLab Study: | 2013-14           |
|                   |                   |

Location: ABC Urgent Care Ordering: Physician Name, MD

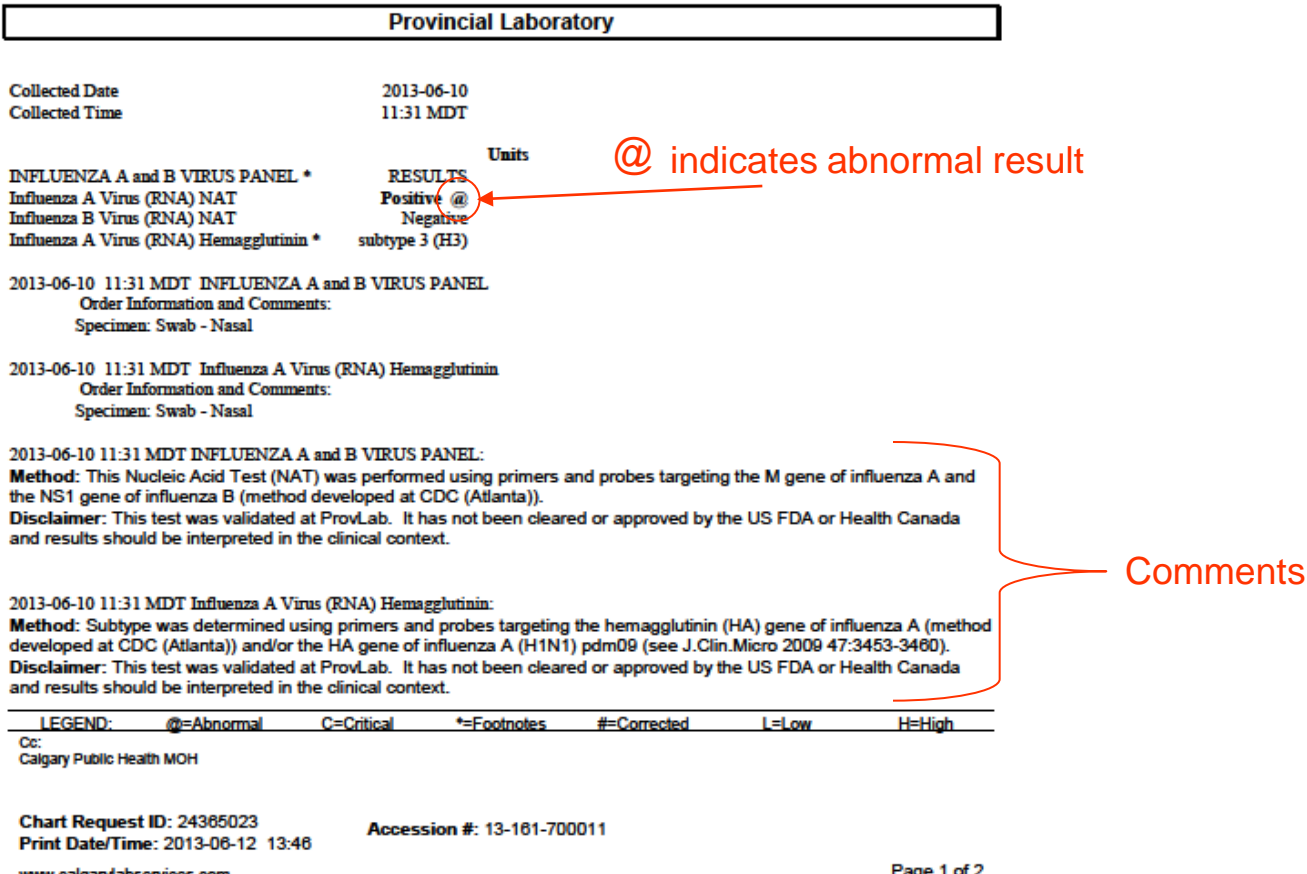

www.calgarylabservices.com www.provlab.ab.ca

# Laboratory Report Delivery

A summary of how laboratory reports will be delivered to physicians and clients:

- Walter McKenzie (U of A Hospital) charts print directly to printers on nursing units
- All other Edmonton area hospitals charts printed and delivered
- Edmonton physician's offices charts printed and delivered.
- All other provincial locations:
  - ER4 (ProvLab's web portal) or
  - Charts printed and delivered
- Northwest Territories and Nunavut faxing of reports

## **Electronic Result Delivery**

- ProvLab has maintained and expanded electronic reporting capabilities.
- ProvLab will continue electronic reporting to:
  - E-Clinician Edmonton Zone ambulatory clinics
  - ProvLab's ER4 Web Portal

## **Electronic Result Delivery**

ProvLab will be expanding electronic results delivery to the following applications:

- Sunrise Clinical Manager all hospitals in Calgary
- E-Lab Delivery Physician EMR applications in Calgary
- PARIS Calgary Renal
- ARIA Tom Baker Cancer Center
- eCritical Provincial ICU application Microbiology results only for UAH patients.

### **ProvLab Portal ER4**

- ProvLab's ER4 Portal will continue to be populated with laboratory reports for current clients.
- Lab accession numbers/specimen numbers will be in new formats.
- The lab reports will be posted in pdf format.
- Testing performed by Calgary Laboratory Services will be included in ER4 folders along with ProvLab reports.
- Access to folders and the content remain unchanged.
- A screen shot of ER4 follows on the next slide.

|                       | Provi ab FR4 Portal – Ne                                                                | w Display Cerner Millennium LIS                             |
|-----------------------|-----------------------------------------------------------------------------------------|-------------------------------------------------------------|
| Welcome to ProvLab Po | Portal Help Desk<br>portal email@albertahealthservices.cc<br>InfoCentre: 1.866.448.4359 | User Name: abc123<br>Last Login Time: 2013-10-08 11:55:28.0 |
| ER4 EI                |                                                                                         | Profile RS Help Contact Us Logout                           |

| Select Client(s) |  |
|------------------|--|
| Report Auditor   |  |
| Client Auditor   |  |

|   |                                 | Report List      | (MIC)                | Number of Re  | ports = 29 |                   |
|---|---------------------------------|------------------|----------------------|---------------|------------|-------------------|
|   | Patient                         | Received Date    | Specimen #           | Reported Date | PHN        |                   |
|   | CRTTest Prov, Staff             | 02/10/2013 08:30 | <u>13-275-700056</u> | 02/10/2013    |            | This is TEST DATA |
| Γ | CRTTestMB, UAH                  | 01/10/2013 14:34 | UR-13-7000242        | 03/10/2013    |            | Production Data   |
|   | CRTTestMB, UAH                  | 01/10/2013 14:55 | UR-13-7000244        | 03/10/2013    |            | will display PHN  |
| Г | CRTTestPL, CapitalHR            | 02/10/2013 08:30 | 13-275-700053        | 02/10/2013    |            | Will display 1114 |
|   | CRTTestPL, CapitalHR            | 02/10/2013 08:30 | 13-275-700060        | 02/10/2013    |            |                   |
| Г | CRTTestSystem, East Edmonton HC | 04/10/2013 11:30 | 13-277-700089        | 04/10/2013    |            |                   |
|   | CRTTestSystem, Edmonton General | 02/10/2013 08:17 | 13-275-700044        | 02/10/2013    |            |                   |
|   | CRTTestSystem, Glenrose         | 02/10/2013 08:22 | 13-275-700047        | 02/10/2013    |            | Now specimon      |
|   | CRTTestSystem, Grey Nuns        | 27/09/2013 14:51 | 13-270-700163        | 03/10/2013    |            | _ New specimen    |
| Г | CRTTestSystem, Grey Nuns        | 27/09/2013 14:51 | 13-270-700164        | 03/10/2013    |            | number format     |
|   | CRTTestSystem, Grey Nuns        | 27/09/2013 14:51 | 13-270-700165        | 03/10/2013    |            |                   |
| Г | CRTTestSystem, Grey Nuns        | 02/10/2013 08:30 | 13-275-700057        | 02/10/2013    |            |                   |
|   | CRTTestSystem, Leduc            | 02/10/2013 08:17 | 13-275-700042        | 02/10/2013    |            |                   |
| Г | CRTTestSystem, Northeast CHC    | 02/10/2013 08:19 | 13-275-700046        | 02/10/2013    |            |                   |
|   | Crttestsystem, Babyboy          | 02/10/2013 08:17 | 13-275-700038        | 02/10/2013    |            |                   |

View selected repo

View all report

Do another sear

Back to client list page

### **Alberta Netcare and NWT HealthNet**

- The following applies to both portal applications:
  - All ProvLab results can be found in the Microbiology folder.
  - In the Clinical Document View (CDV tree) where dates and test names are listed, the name of ProvLab tests will now display. ProvLab tests currently display specimen type and not the name of the test.
  - Abnormal results will be indicated with the font of test name in red.
  - ProvLab results can be identified by hovering the cursor over the test name in the CDV tree. The result source will display as ProvLab.
- Screen shots follow on the next slide.

| Alberta Netcare Pol                                                                                | nai [wufaGoo                                | R - AHS NETCARE TEST [WI                                      | JFAG38KJJ - WINdo  | ws internet Explorer pro | ovided by Alberta | Health Services                      |                                  |                        |  |  |
|----------------------------------------------------------------------------------------------------|---------------------------------------------|---------------------------------------------------------------|--------------------|--------------------------|-------------------|--------------------------------------|----------------------------------|------------------------|--|--|
|                                                                                                    | /portaluat.albertan                         | netcare.ca/concerto/Concerto.h                                | tm                 |                          |                   |                                      |                                  |                        |  |  |
| File Edit View Favorites Tools Help INCICATE EXAMPLE #1 - FTOVLAD NEW DISPLAY - CETTER INITERITIUM |                                             |                                                               |                    |                          |                   |                                      |                                  |                        |  |  |
| 🚖 🏟 🔺 Alberta Net                                                                                  | tcare Portal [WDFA                          | G58R - AHS Netcare Te                                         |                    |                          |                   |                                      |                                  |                        |  |  |
| ORION* «                                                                                           | ( 23087-                                    | 7114 MILLCRT CB18                                             | MB, Fmc (M/38 ye   | ears)                    |                   |                                      |                                  |                        |  |  |
| russellp                                                                                           | Showing all                                 | documents 💥 🌬                                                 | View By Category   | Look For                 |                   | C Status All 🗸                       | Iear                             |                        |  |  |
| 8 ¢ 0                                                                                              | Mark selecter                               | d document as unread                                          | Henatitic B Surfa  | ce Antibody Provi ab     |                   |                                      |                                  |                        |  |  |
| ULogout Mark all documents as read                                                                 |                                             |                                                               |                    |                          |                   |                                      |                                  |                        |  |  |
| ▶ Common                                                                                           |                                             |                                                               |                    |                          |                   |                                      |                                  |                        |  |  |
| L Fouguritos                                                                                       | 5 10:17 Ent                                 | crovirus and Parechovirus 1                                   | View Cumulative R  | esults                   | T D               | 45 0 1 0040 00 04                    |                                  |                        |  |  |
| Favournes                                                                                          | ង្ហា 10:17 CSI<br>ងាំ <del>10:17 BK</del>   | F Infection Panel<br>Virus Viral Load (Urine)                 | Time Collected     | 15-Oct-2013 08:34        | Time Received     | 15-Oct-2013 08:34                    |                                  |                        |  |  |
| ✓ Searches                                                                                         | Tue 12:0                                    | 1 WOUND BACTERIAL CUL                                         | Order Number       | 15-Oct-2013 09.13        | Ordering Provider | Moton Tarok                          |                                  |                        |  |  |
| Search for a Patient                                                                               | Tue 12:0                                    | 1 URINE BACTERIAL CULT<br>1 Stool Culture Provi ab            | Status             | Final                    | Location          | FMC - PCIL /2                        |                                  |                        |  |  |
| Delivery Site                                                                                      | Tue 12:0                                    | 1 STOOL BACTERIAL CUL                                         | Relevant           | 1 Indi                   | Location          | 1 100 -1 00 42                       |                                  |                        |  |  |
| Registry (DSR)                                                                                     | Tue 12:0                                    | 1 PBS BACTERIAL CULTUR                                        | Information        |                          |                   |                                      |                                  |                        |  |  |
| ▶ eReferral                                                                                        | Tue 12:0                                    | 1 Babesia Examination                                         | Comments           | Performed at ProvLab C   | algary            |                                      |                                  |                        |  |  |
| ▶ Resources                                                                                        | Tue 09:35                                   | 5 Influenza A and B Nucleic /<br>5 BK Virus Viral Load (Blood |                    | Exposure Investigation   | Number: 2013-8    |                                      |                                  |                        |  |  |
| ► Messaging                                                                                        | Tue 09:35                                   | 5 Adenovirus Nucleic Acid T                                   | Penart Datient     | Name: MillCPT CB18 M     | IB EMC            |                                      |                                  |                        |  |  |
| N Enhancomont                                                                                      | ג <u>ן Tue 08:34</u><br>ג <u>ר</u> ער 08:34 | Hepatitis B Surface Antibor     Rubella IgM- Acute            | Demographics       | PHN/ULI: 230877114       | 10,1 100          |                                      |                                  |                        |  |  |
| Request                                                                                            | Source date:                                | 15 October 2013 08:34:00                                      | (for verification  | Date of Birth: 23-JUN-1  | 975               |                                      |                                  |                        |  |  |
|                                                                                                    | Category:                                   | Microbiology                                                  | purposes/          | JEX. IVI                 |                   |                                      |                                  |                        |  |  |
|                                                                                                    | Status:                                     | Abnormal                                                      |                    |                          |                   |                                      |                                  |                        |  |  |
|                                                                                                    | Author:<br>Result Source:                   | Motan, Tarek<br>Provincial Laboratory                         | Test               |                          |                   | Result Ref. Rang                     | e (Units)                        | Abnormality            |  |  |
|                                                                                                    | S Tue 08:1                                  | 1 Respiratory DFA                                             | Hepatitis B Surf   | ace Antibody ProvLab     | * 2.110 IU/L      | >=10.000 (                           | IU/L)                            | Low                    |  |  |
|                                                                                                    | 5 Tue 08:0                                  | 0 Parvovirus B19 IgM- Ac                                      |                    |                          | Antibody to Hepa  | ititis B Surface Antigen le<br>ative | vels > 10 IU/mL are generally    |                        |  |  |
|                                                                                                    | Tue 07:15                                   | 5 Stool Culture ProvLab                                       |                    |                          | Hepatitis B Surfa | ce Antibody test performe            | d with Architect Chemiluminescer | nt                     |  |  |
|                                                                                                    | Tue 07:1                                    | 0 URINE BACTERIAL CULT                                        |                    |                          | Microparticle Imm | nunoassay (CMIA) kit.                | 10 16 07-38-07 MDT by            |                        |  |  |
|                                                                                                    | E 70e 07:00<br>↓ Fri 10:25                  | BK Virus Viral Load (Urin                                     |                    |                          | JENNIFERCLAR      | E02.                                 | 10-10 07.30.07 MD1 by            |                        |  |  |
|                                                                                                    | Fri 10:24                                   | Influenza A and B Nucleic                                     |                    |                          |                   |                                      |                                  |                        |  |  |
|                                                                                                    | 5 Fri 10:24                                 | HSV and VZV Nucleic Aci<br>Enterovirus and Parcehe            | 22 <b>25</b> 1     |                          |                   |                                      |                                  |                        |  |  |
|                                                                                                    | 5 Fri 10:24                                 | CSF Infection Panel                                           | Accession          | 13-288-700027            |                   |                                      |                                  |                        |  |  |
|                                                                                                    | 2) Fri 10:24                                | Adenovirus Nucleic Acid                                       | Encounter          | 100041805669             |                   |                                      |                                  |                        |  |  |
|                                                                                                    | Fri 08:07                                   | WOUND BACTERIAL CU                                            | Number             |                          |                   |                                      |                                  |                        |  |  |
|                                                                                                    | Fri 08:07                                   | URINE BACTERIAL CULTU<br>Stool Culture ProvLab                | Patient Location   | PCU 42 - FMC             |                   |                                      |                                  |                        |  |  |
|                                                                                                    | 08-Oct-1                                    | 3 THROAT CULTURE                                              |                    |                          |                   |                                      |                                  |                        |  |  |
|                                                                                                    | 12 01-Oct-13                                | 3 BK Virus Viral Load (Blc<br>13 Helicobacter pylori Cul      |                    |                          |                   |                                      |                                  |                        |  |  |
|                                                                                                    | 26-Sep-1                                    | 3 STOOL BACTERIAL CUL                                         |                    |                          |                   |                                      |                                  |                        |  |  |
| You last logged in                                                                                 | 26-Sep-1                                    | 3 THROAT BETA STREP TI                                        |                    |                          |                   |                                      |                                  |                        |  |  |
| 15-Oct-13 11:20                                                                                    | 20-Sep-1                                    | 13 Mumps Virus Nucleic /                                      |                    |                          |                   |                                      |                                  |                        |  |  |
| $\sim$                                                                                             | 19-Sep-1                                    | 13 Leptospira PCR                                             |                    |                          |                   |                                      |                                  |                        |  |  |
| Net care                                                                                           | 16-Sep-1                                    | 13 BLOOD BACTERIAL CUL                                        |                    |                          |                   |                                      |                                  |                        |  |  |
| NACTORIAL VENCTO RELINE<br>Partial                                                                 | 16 Can 1                                    |                                                               |                    |                          |                   |                                      |                                  |                        |  |  |
| Done                                                                                               |                                             |                                                               |                    |                          |                   |                                      |                                  |                        |  |  |
| 🛃 start 🔰 🖉 🔇                                                                                      | 🧕 🕑 🕲 😡                                     | RPADGHAM@                                                     | 🕼 UltraEdit-32 - [ | . 🛛 📵 dbms_lob.writ      | 🖉 Netcare Scree   | 🖉 🖉 Alberta Netcar                   | 📓 Oct_17,_2013 📓 Netcard         | e Reaso 🔃 Microsoft Ly |  |  |

| 🖉 Alberta Netcare Por | rtal [WDFAG58R - Al             | HS Netcare Test [WI     | OFAG58R]] - Windo   | ws Internet Explorer pro           | vided by Alberta  | Health Services         |                                          |                  |
|-----------------------|---------------------------------|-------------------------|---------------------|------------------------------------|-------------------|-------------------------|------------------------------------------|------------------|
| () - Thttps://        | /portaluat.albertanetcare       | .ca/concerto/Concerto.h | tm                  |                                    |                   |                         |                                          |                  |
| File Edit View Fav    | orites Tools Help               |                         |                     |                                    |                   |                         |                                          |                  |
| 😭 🍄 👎 Alberta Net     | care Portal [WDFAG58R -         | - AHS Netcare Te        | e Examp             | le #2 – Pro                        | vLab Ne           | ew Display              | / – Cerner Millenr                       | nium             |
|                       | 23087-7114                      | MILLCRT CB18            | MB, Fmc (M/38 ye    | ars)                               |                   |                         |                                          |                  |
| russellp              | Showing all docume              | ents 🔀 🛏                | View By Category    | 🞽 Look For                         | ] [               | 🛛 C Status 🗛 💌          | Clear                                    |                  |
| \$ \$ O               | Mark selected docu              | iment as unread         | HSV and VZV Nuc     | leic Acid Test                     |                   |                         |                                          |                  |
| (U Logout             | Mark all documents              | as read                 |                     |                                    |                   | 10                      |                                          |                  |
| • Common              | Microbiology (88/               | /100)                   | HSV and             | VZV Nucleic                        | Acid lest         |                         |                                          |                  |
| - Common              | 10:17 Enteroviru                | ie and Parcchovirue 1   | View Cumulative R   | esults                             |                   |                         |                                          |                  |
| Favourites            | Source date: 16 0               | october 2013 10:17:00   | Time Collected      | 16-Oct-2013 10:17                  | Time Received     | 16-Oct-2013 10:19       |                                          |                  |
| ✓ Searches            | Subcategory: NUM                | IERIC                   | Time Reported       | 16-Oct-2013 10:27                  | Time Transmitted  | 16-Oct-2013 10:27       |                                          |                  |
| Search for a Patient  | Status: Abno                    | ormal                   | Order Number        |                                    | Ordering Provider | UNKNOWN, PHYSICI        | AN                                       |                  |
| Delivery Site         | Result Source: Prov             | rincial Laboratory      | Status              | Final                              | Location          | FMC - PCU 42            |                                          |                  |
| Registry (DSR)        | Tue 12:01 PBS                   | BACTERIAL CULTU         | Relevant            |                                    |                   |                         |                                          |                  |
| ▶ eReferral           | Tue 12:01 BW E                  | BACTERIAL CULTUR        | Comments            | Performed at ProvI ah C            | algany            |                         |                                          |                  |
|                       | Tue 09:35 Influer               | nza A and B Nucleic ,   | Comments            | Exposure Investigation 1           | lumber: 2013-10   |                         |                                          |                  |
| ▶ Resources           | Tue 09:35 BK Vi                 | irus Viral Load (Blood  |                     |                                    |                   |                         |                                          |                  |
| Messaging             | Tue 09:35 Aden                  | ovirus Nucleic Acid T   | Report Patient      | Name: MillCRT CB18 M               | B, FMC            |                         |                                          |                  |
| Enhancement           | 1 Tue 08:31 Rube                | ella IgM- Acute         | Demographics        | PHN/ULI: 230877114                 | 75                |                         |                                          |                  |
| Request               | Tue 08:28 HIV 0                 | Quantitative Nucleic    | (for verification   | Date of Birth: 23-JUN-19<br>Sex: M | 1/5               |                         |                                          |                  |
|                       | 12] Tue 08:25 Coco              | cidioides Immunod       | purpooco/           | 0000                               |                   |                         |                                          |                  |
|                       | Tue 08:19 Safev                 | works Panel             |                     |                                    |                   |                         |                                          |                  |
|                       | Tue 08:16 HIV by                | y Rapid Assay           | Test                |                                    |                   | Result Ref. F           | Range (Units)                            | Abnormality      |
|                       | 2 Tue 08:14 Herp                | piratory DEA            | ALPHAHERPES         | VIRUS PANEL                        | RESULTS           |                         |                                          |                  |
|                       | 1 Tue 08:00 Parv                | ovirus B19 IgM- Ac      |                     |                                    | Order Informatio  | n and Comments:         |                                          |                  |
|                       | Tue 07:57 Hepa                  | atitis C Antibody       |                     |                                    | Specimen: CSF     | - CSF                   | vac performed using primare and probas   |                  |
|                       | Tue 07:15 Stool                 | E BACTERIAL CULT        |                     |                                    | targeting the gly | coprotein B gene of HS  | V 1-2 and DNA polymerase gene of VZV     |                  |
|                       | Tue 07:00 WOL                   | UND BACTERIAL CL        |                     |                                    | (method develop   | ed at ProvLab).         |                                          |                  |
|                       | 돌 <mark>Fri 10:25 BK Vir</mark> | rus Viral Load (Urin    |                     |                                    | Disclaimer: This  | test was validated at F | ProvLab. It has not been cleared or      |                  |
|                       | Eri 10:24 Influe                | Inza A and B Nucleic    |                     |                                    | the clinical cont | ext.                    | ada and results should be interpreted in |                  |
|                       | Fri 10:24 Entere                | ovirus and Parcehe      | Herpes Simples      | Virus type 1 (DNA) NAT             | *                 |                         |                                          | Abnormal         |
|                       | Fri 10:24 CSF Ir                | nfection Panel          |                     |                                    | Positive          |                         |                                          |                  |
|                       | 2 Fri 10:24 BK Vir              | ovirus Nucleic Acid     | Herpes Simples      | Virus type 2 (DNA) NAT             | Negative          |                         |                                          |                  |
|                       | Fri 08:07 WOU                   | IND BACTERIAL CU        | Varicella Zoster    | Virus (DNA) NAT                    | Negative          |                         |                                          |                  |
|                       | Fri 08:07 URINE                 | BACTERIAL CULTU         |                     |                                    |                   |                         |                                          |                  |
|                       | B 08-Oct-13 THRC                | DAT CULTURE             |                     |                                    |                   |                         |                                          |                  |
|                       | 01-Oct-13 BK V                  | 'irus Viral Load (Blc   | Accession           | 13-289-700017                      |                   |                         |                                          |                  |
|                       | 26-Sep-13 Helio                 | cobacter pylori Cul     | Encounter           | 100041805669                       |                   |                         |                                          |                  |
|                       | 26-Sep-13 THR                   | OAT BETA STREP TI       | Number              | 100041003003                       |                   |                         |                                          |                  |
| 15-0ct-13 11:20       | 26-Sep-13 Helio                 | cobacter pylori Cul     | Patient Location    | PCU 42 - FMC                       |                   |                         |                                          |                  |
|                       | 2 20-Sep-13 Mun                 | nps Virus Nucleic /     |                     |                                    |                   |                         |                                          |                  |
|                       | 19-Sep-13 Lep                   | tospira PCR             |                     |                                    |                   |                         |                                          |                  |
| Net care 🖓            | 16-Sep-13 BLO                   | OD BACTERIAL CUL        |                     |                                    |                   |                         |                                          |                  |
| Portal                | < 15 Sen 13 RI O                |                         |                     |                                    |                   |                         |                                          |                  |
| Done                  |                                 |                         |                     |                                    |                   |                         |                                          |                  |
| 🛃 start 🔰 🖉 😡         |                                 | RPADGHAM@               | 🕼 UltraEdit-32 - [. | . 🕑 dbms_lob.writ                  | 🖉 Netcare Scree   | 🖉 Alberta Netcar        | 📲 Oct_17,_2013 📓 Netcare Reas            | o 🔃 Microsoft Ly |

|                                  | Netcare E           | Example #3 –                                                     | ProvLab New                          | Display – Cer     | ner Millennium            |                      |  |  |  |
|----------------------------------|---------------------|------------------------------------------------------------------|--------------------------------------|-------------------|---------------------------|----------------------|--|--|--|
| Showing all documents            | XD                  | View By Category                                                 | <ul> <li>Look For</li> </ul>         |                   | C Status Al 🗸             | Clear                |  |  |  |
| Mark selected document           | as unread           | Stool Culture Prov                                               | /Lab                                 |                   |                           |                      |  |  |  |
| mark as documents as re          | ac .                | Chaol Cul                                                        |                                      |                   |                           |                      |  |  |  |
| Mon 10:18 Influenza              | A and B Nuck        | Stool Cul                                                        | ture ProvLa                          | ab                |                           |                      |  |  |  |
| Fri 08:04 Referred Organism Prov |                     | Time Collected 03 Oct 2013 10:56 Time Received 03 Oct 2013 10:56 |                                      |                   |                           |                      |  |  |  |
| Wed 10:18 Mycobact               | eria (AFB) Sme      | Time Conected                                                    | 03-001-2013 10.50                    | Time Received     | 03-001-2013 10.50         |                      |  |  |  |
| 08-Oct-13 Referred               | Organism Pro        | Time Reported                                                    | 03-Oct-2013 11:08                    | Time Transmitted  | 03-Oct-2013 11:09         |                      |  |  |  |
| 3-Oct-13 Stool Cultu             | re Roviab           | Order Number                                                     |                                      | Ordering Provider | Unknown1, Physician       |                      |  |  |  |
| 03-Oct-13 Adenoviru              | s ViPal Load        | Status                                                           | Final                                | Relevant          |                           |                      |  |  |  |
| Source date: 03 Octobe           | r 2013 10:56:00     |                                                                  |                                      | Information       |                           |                      |  |  |  |
| Subcategory: TEXTUAL             |                     |                                                                  |                                      | Location          | SCH - 05011               |                      |  |  |  |
| Status: Abnormal                 |                     | Comments                                                         | Performed at Provi al                | h Calgary         |                           |                      |  |  |  |
| Author: Unknown1                 | , Physician         | Commence                                                         | 1 enormed at 1 torea                 | o ouigury         |                           |                      |  |  |  |
| Result Source. Provincian        | Laboratory          | Report Patient                                                   | Name: MillCRT CB18                   | 3 GL, Helix SCHC  |                           |                      |  |  |  |
| 25-Sep-13 Mycobad                | teria (AFB) Sr.     | Demographics (for                                                | Demographics (for PHN/ULI: 320887114 |                   |                           |                      |  |  |  |
| 25-Sep-13 Mycobac                | teria (AFB) Sr.     | verification                                                     | Date of Birth: 02-FEE                | 5-19/1            |                           |                      |  |  |  |
| E 25-Sep-13 Stool Cul            | ture ProvLab        | purposes)                                                        | Sex: F                               |                   |                           |                      |  |  |  |
| 24-Sep-13 NEISSERL               | A GONORRHOE         |                                                                  |                                      |                   |                           |                      |  |  |  |
| 24-Sep-13 Mycobac                | teria (AFB) Sr.     | Stool Culture Pr                                                 | rovLab                               |                   |                           |                      |  |  |  |
| 23-Sep-13 Mycobad                | teria (AFB) Sr.     | *****Microbiology Enteric*****                                   |                                      |                   |                           |                      |  |  |  |
| 23-Sep-13 Mycobac                | teria (AFB) Sr.     |                                                                  |                                      |                   |                           |                      |  |  |  |
| 23-Sep-13 Mycobad                | teria (AFB) Sr.     |                                                                  | TEST: St                             | ool Culture Prov  | Lab                       |                      |  |  |  |
| 23-Sep-13 Mycobac                | teria (AFB) Sr.     | SI                                                               | PECIMEN TYPE: St                     | 001               | COLLECTED:                | 10/03/2013 10:56 MDT |  |  |  |
| 122-Sep-13 Mycobac               | DIAICC TEST         | SPEC                                                             | CIMEN SOURCE: St                     | ool               | RECEIVED:                 | 10/03/2013 10:56 MDT |  |  |  |
| 20-Sep-13 Mycobac                | teria (AFB) Sr.     |                                                                  |                                      |                   | ACCESSION:                | ST-13-7000209        |  |  |  |
| 20-Sep-13 NEISSERI               | A GONORRHOE         |                                                                  |                                      |                   |                           |                      |  |  |  |
| 18-Sep-13 Rapid Pla              | sma Reagin (F       | FTNAT DE                                                         | ODT                                  |                   | Verified                  | 10/03/2013 11:08 MDT |  |  |  |
| 18-Sep-13 Prenatal               | Panel               | Culture I                                                        | NOTITIE for                          |                   | verified:10/03/2013 11:08 |                      |  |  |  |
| 18-Sep-13 Prenatal               | HIV Confirmat       | Culture i                                                        | - Ferenisidia                        |                   |                           |                      |  |  |  |
| 18-Sep-13 NEISSER                | A GONORRH(          | Saimonei                                                         | ta Enteritidis                       |                   |                           |                      |  |  |  |
| The sep-13 NEISSER               | A GONORRHOE         | Constrant                                                        | wanteralis and a                     | rad for largemon  | a Carristan               | Pachanishia          |  |  |  |
| 18-Sep-13 Mycobac                | teria (AFB) Sm      | apeciment                                                        | 10001nety curcu                      | Shigella and      | Veveieis                  | Locherichia          |  |  |  |
| 16-Sep-13 Mycobac                | teria (AFB) Sr.     | CO11 015                                                         | (in(, Saimoneila                     | , Shigeila, and   | lersinia.                 |                      |  |  |  |
| 11-Sep-13 NEISSER                | A GONORRHC          |                                                                  |                                      |                   |                           |                      |  |  |  |
| 11-Sep-13 Plasmod                | ium (Malaria) f     | Additiona                                                        | al info / info p                     | rovided on requi  | sition:                   |                      |  |  |  |
| 11-Sep-13 Neisseri               | a meningitidis 🖕    | Reported                                                         | to Health Agenc                      | y Patient Addres  | s: 469 Valley Mew         | s NW Calgary         |  |  |  |
| ( III                            | tree filletendet.t. | AB T3K 3T6 (403)879-5241                                         |                                      |                   |                           |                      |  |  |  |

### Requisitions

- ProvLab's requisitions remain unchanged.
- For physicians and clients in the Calgary Zone, the stamps used to identify physician's on CLS requisitions should now also be used on ProvLab's requisitions.

### **Miscellaneous**

Naming conventions for agencies, clients and generic providers that will appear on laboratory reports have changed, e.g.:

• Nurse in Charge uses the acronym "NIC"

#### – NIC, Name of location

e.g. NIC, Cape Dorset

Hospital Laboratories

#### - Lab, Name of Hospital

e.g. Lab, Bashaw General Hospital

Clinics

#### - Clinic, Name of Clinic

e.g. Clinic, Edmonton Royal Alexandra Hospital Perinatal

### Questions

For questions or additional information please contact:

- Karen Shimko, Project Manager <u>Karen.Shimko@albertahealthservices.ca</u> (780) 407-8962
- Dr. Steven Drews, Clinical Microbiologist <u>Steven.Drews@albertahealthservices.ca</u> (403) 944-1068